# クラブアローズ ログイン方法

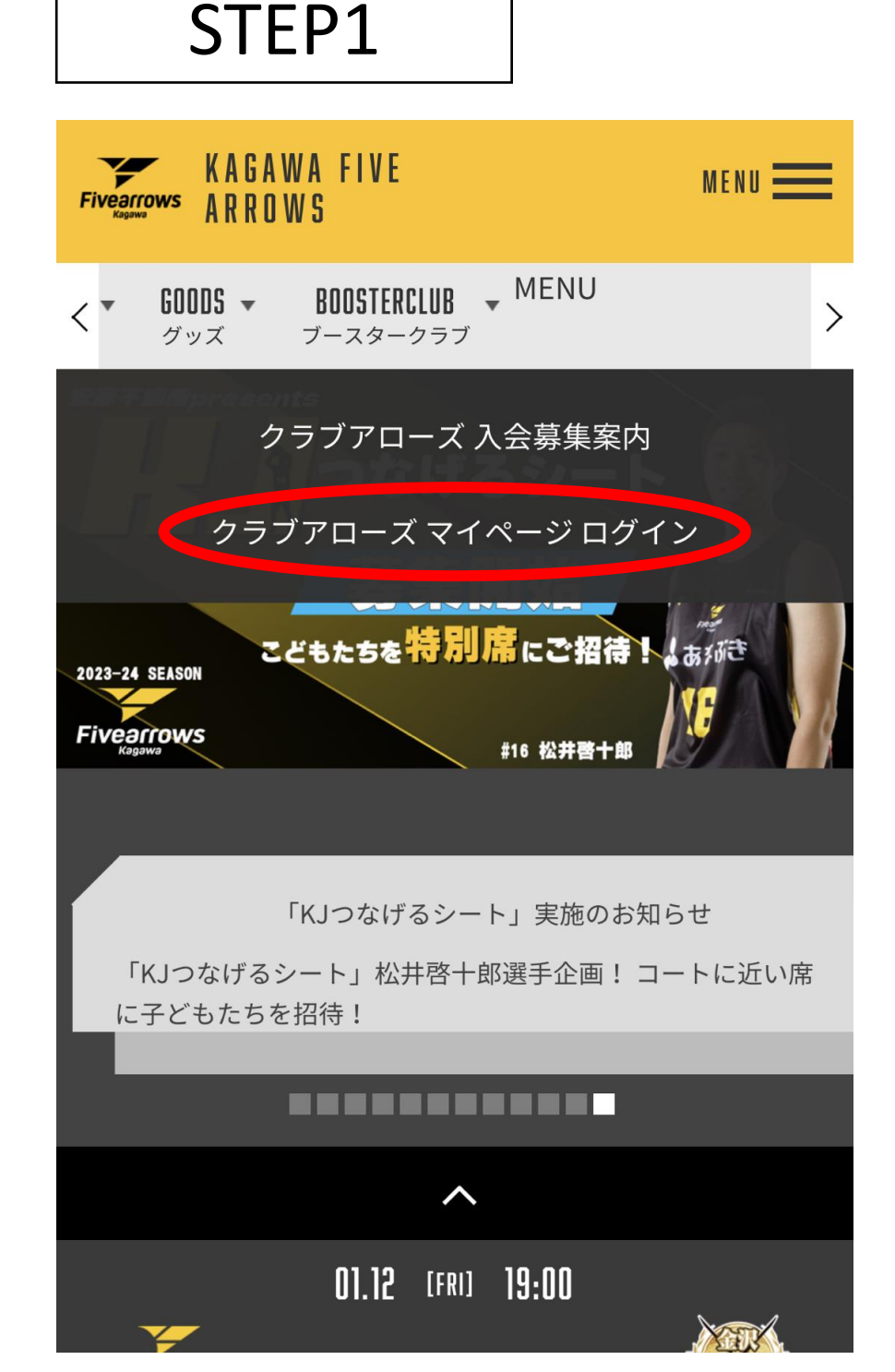

```
香川ファイブアローズ公式WEBサイトの
メニュータブ
「BOOSTERCLUB(ブースタークラブ)」の
『クラブアローズ マイページ ログイン』を
選択。
```

クラブアローズ マイページ

ログインページ

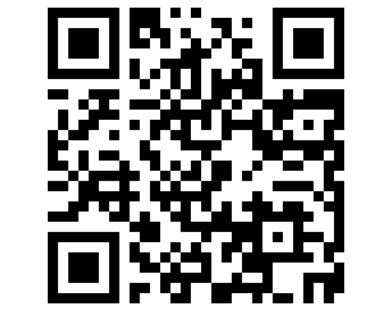

#### STEP2

Fivearrows

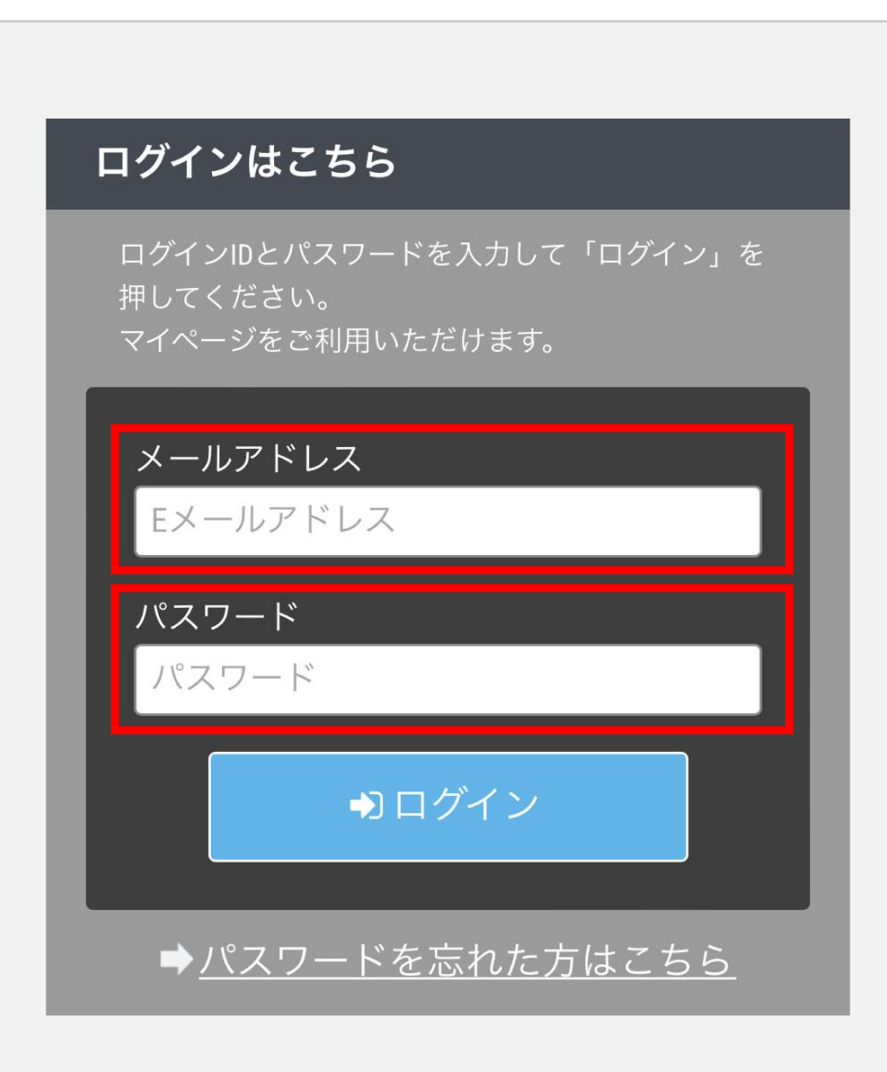

!はじめての方は下記をご確認ください

### ご登録のメールアドレスと パスワードを入力しログイン。

※パスワードを忘れた方は 『パスワードを忘れた方はこちら』から お手続きをお願いいたします。

※アカデミー会員様は「入会申込フォーム」でご入力いただいたメールアドレスが 登録アドレスとなっております。

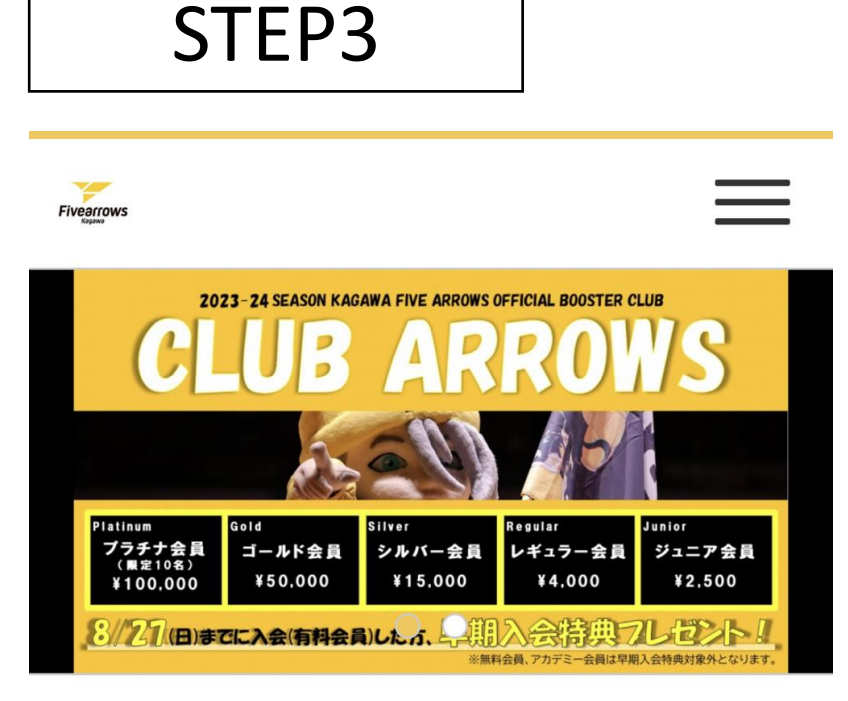

## 『マイページ(WEB会員証)はこちら』を 選択すると会員証が表示されます。

**TWITTER** >

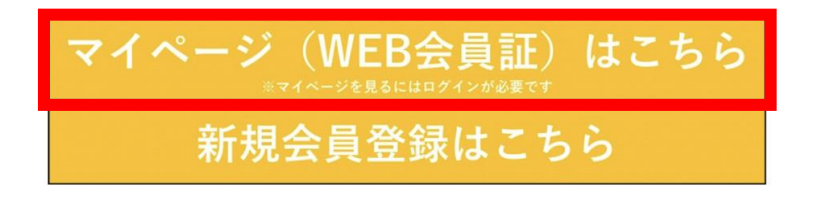

特定商取引法に基づく表記、

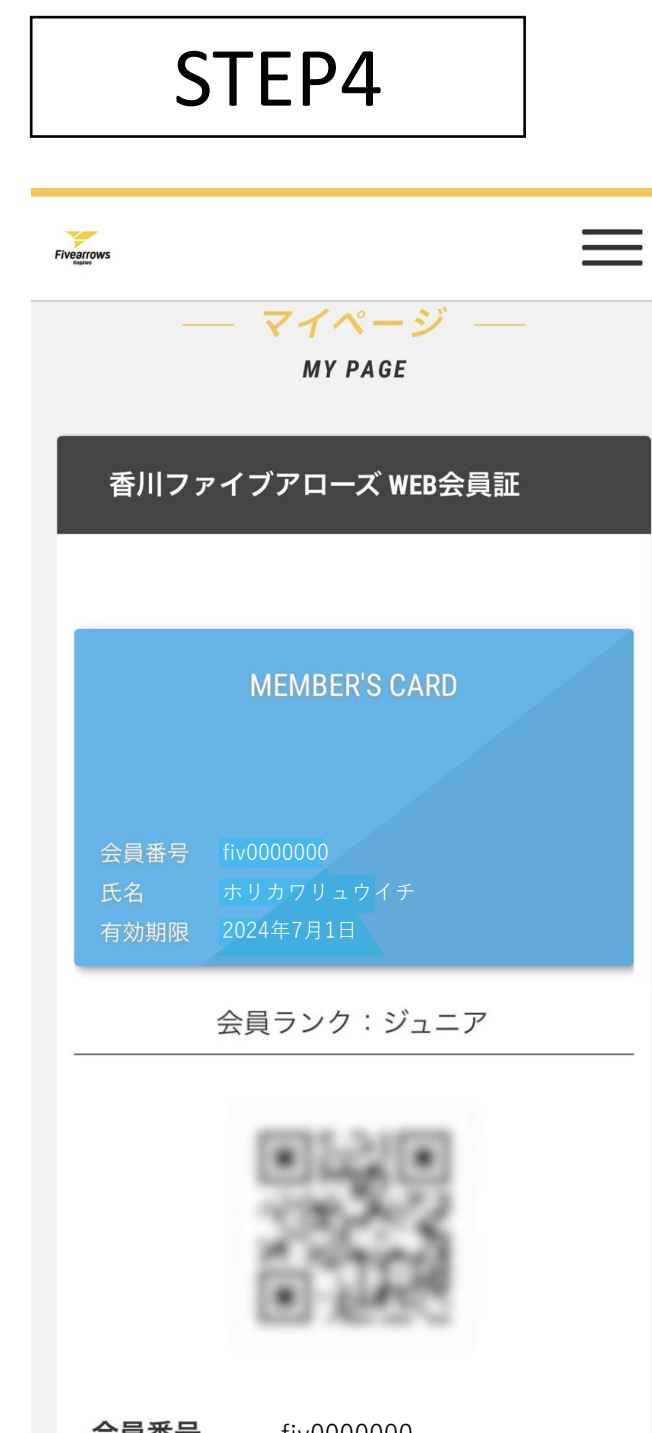

| 云貝俄万  |                              |
|-------|------------------------------|
| 氏名    | 堀川 竜一                        |
| 生年月日  | 2019年6月9日                    |
| 住所    | 〒760-0066<br>香川県高松市福岡町3-10-8 |
| 会員ランク | ジュニア                         |

### 香川ファイブアローズ WEB会員証が 表示されます。

ホームゲームでの先々行入場・先行入場など、 会員証の提示が必要な場合は こちらの画面をお見せください。

# クラブアローズ会員証イメージ

| MEMBER'S CARD                                      | MEMBER'S CARD                                      | MEMBER'S CARD                                      |
|----------------------------------------------------|----------------------------------------------------|----------------------------------------------------|
| 会員番号 201811112222<br>氏名 ヤマダ タロウ<br>有効期限 2018/12/31 | 会員番号 201811112222<br>氏名 ヤマダ タロウ<br>有効期限 2018/12/31 | 会員番号 201811112222<br>氏名 ヤマダ タロウ<br>有効期限 2018/12/31 |
| ▲アカデミー会員                                           | ▲ジュニア会員                                            | ▲レギュラー会員                                           |

| MEMBER'S CARD                                      | MEMBER'S CARD                                      | MEMBER'S CARD                                      |
|----------------------------------------------------|----------------------------------------------------|----------------------------------------------------|
| 会員番号 201811112222<br>氏名 ヤマダ タロウ<br>有効期限 2018/12/31 | 会員番号 201811112222<br>氏名 ヤマダ タロウ<br>有効期限 2018/12/31 | 会員番号 201811112222<br>氏名 ヤマダ タロウ<br>有効期限 2018/12/31 |
| ▲シルバー会員                                            | ▲ゴールド会員                                            | ▲プラチナ会員                                            |

▲プラチナ会員